### COME UTILIZZARE IL SITO www.fratellibazzocchi.it

Una volta arrivati alla Home Page è possibile navigare sul sito ma non effettuare ordini o vedere quotazioni. Per questo è necessario autenticarsi cliccando in alto a destra sulla scritta ACCEDI

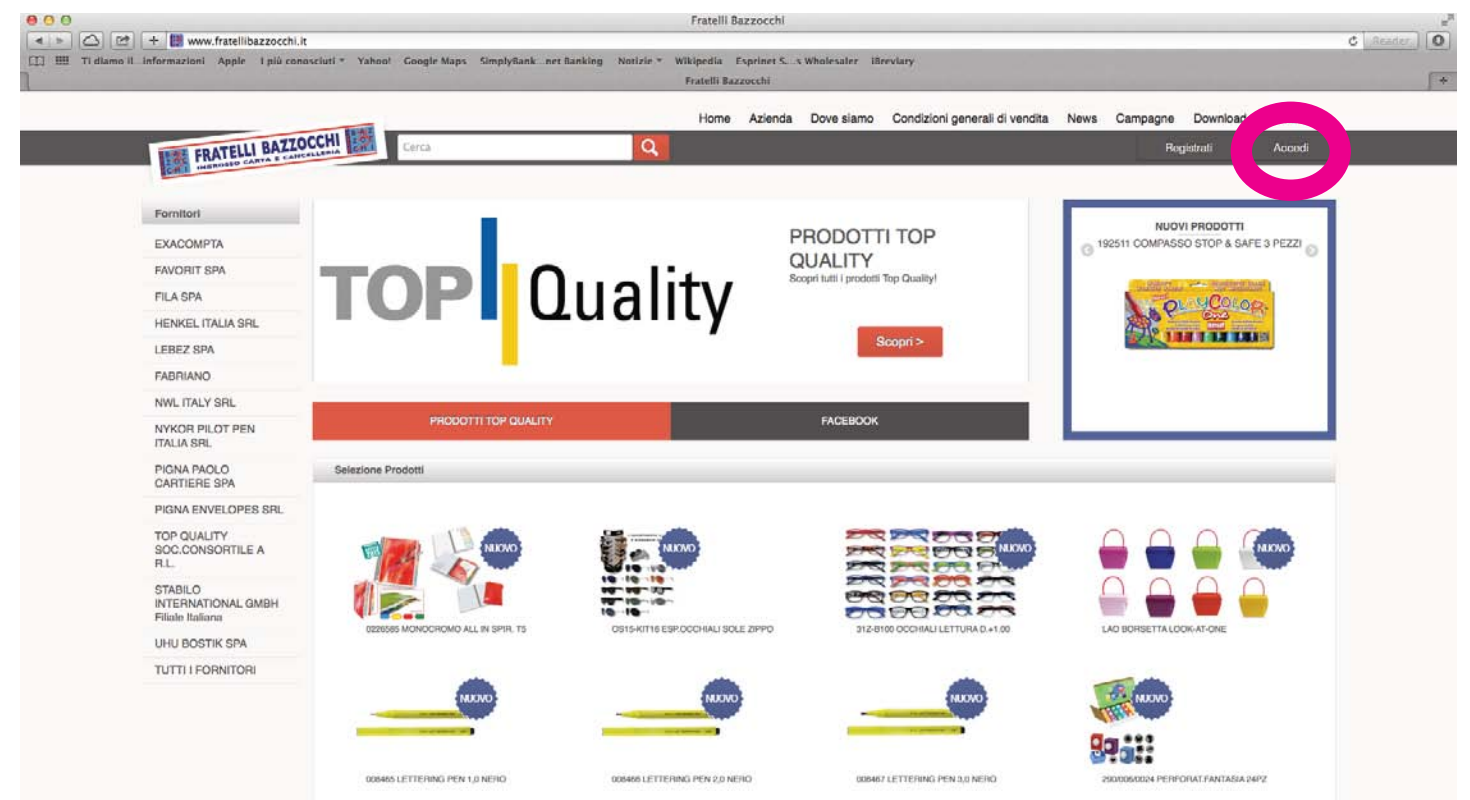

Si viene indirizzati ad una pagina dove è possibile inserire USERNAME e PASSWORD ovvero, nel caso non si fosse ancora registrati, richiedere le chiavi di accesso, cliccando sulla scritta REGISTRATI.

| Image: Contraction     Image: Contraction     Contraction                                                                                                    | anu M                                             | Home A:               | zienda Dove siamo Condizioni generali di vendita | News Campagne Download Contatti |
|----------------------------------------------------------------------------------------------------|---------------------------------------------------|-----------------------|--------------------------------------------------|---------------------------------|
| Immedia   Immedia                                                                                                    | FRATELLI BAZZOCCHI                                | Cerca Q               |                                                  | Registrati Accedi               |
| Evenitient   Exercisiont   Exercisiont <td></td> <td></td> <td></td> <td></td>                                                                                                    |                                                   |                       |                                                  |                                 |
| EXACOMPTA   FIX STATE   FIX STATE                                                                                                    | Fornitori                                         |                       |                                                  |                                 |
| ANORITI SPA   FLA SPA   HENKEL ITALIA SRI.   LEISE SPA   MINI, ITALY SRI.   NYCOTI PLOT PPIN   PIGNA PROLO   CARTIFIERE SPA   PIGNA FLAVELOPES SRI.   IDP GLAITER SPA   TOR GLAITER SPA   TOR GLAITER SPA   TUTTI I FORNATORI                                                                                                    | EXACOMPTA                                         | CCEDI                 |                                                  |                                 |
| FILA SPA   HENKELL TALIA SPIL   LEWELL STRA   ARBRIANO   MINI, TALY SPIL   NYCRI FILOT FEN   MIAL ASR.   PGNA, PAOLO   CATTERE SPA   PGNA, PAOLO   CATTERE SPA   PGNA, PAOLO   STABLO   STABLO   BOSTIK GPA   HUH BOSTIK GPA   TUTTI I FORNITORI    EXEMAP CONTATAL SITEMATIONAL COMERT SITEMATIONAL COMERT SITEMATIO                                                                                                    | FAVORIT SPA                                       |                       |                                                  |                                 |
| HENKEL ITALIA SRI   LEBEZ STA   KABRIANO   Niki TALY SRI,   Miki SRI,   Miki SRI,   PIGNA ENVELOPES SRI,   TO QUALITY   SOCONSOTTILE A   Rich   Bits National Lombit   HUI BOSTIK SPA   TUTTI I PORNITORI    ENTERNATIONAL COMBITILIES A  INTERNATIONAL COMBITILIES A  SITEMA POLICIONAL COMBITILIES A  INTERNATIONAL COMBITILIES A  SITEMA POLICIONAL COMBITILIES A  INTERNATIONAL COMBITILIES A  INTERNAT                                                                                                    | FILA SPA                                          |                       |                                                  |                                 |
| LEBEZ SPA     Accedi al sito       FABRIANO     Nut. TALY SPI.       NYKOR TPY PN<br>MULASRL.     Username<br>password       PGNA ENVELOPES SR.     PGSSWORd       TOP QUALITY<br>BC.COMBORTILE A<br>RL.     Registrati       BTRING TOPIC     Registrati                                                                                                    | HENKEL ITALIA SRL                                 |                       |                                                  |                                 |
| FABRIAND   INNL ITALY SPLI.   NYRL ITALY SPLI.   NYRL ITALY SPLI.   PIGNA ENVELOPES SRL.   TOP QUALITY   BOC.CONSOITHE & A.   RIL.   TOP QUALITY   BOC.CONSOITHE & A.   HUB BOSTIK BPA   TUTTI I FORNITORI                                                                                                    | LEBEZ SPA                                         | Accedi al sito        |                                                  |                                 |
| NML ITALY SRI.     Username       PGNA PROLO     password       PGNA PROLOPES SRI.     password       TOP GUALITY     mtex       BORLO CONSOITHE A     Registrati                                                                                                    | FABRIANO                                          |                       |                                                  |                                 |
| Ministra     Distribution       PicNA PAOLO<br>Cantinese sina     password       PicNA PAOLOPES SRL     password       TOP GUALITY<br>Soci CONSOTTIES A<br>RL.     Pregistrati       Biblio     Registrati                                                                                                    | NWL ITALY SRL                                     | lisername             |                                                  |                                 |
| PICANA FAVLO       CATTERIE SPAN       PICANA ENVELOPES SRI.       TOP QUALITY       BOC CONSOITHE A       R.L.       BY TENNATIONAL RUMBH       Fillele Ralins       UHU BOSTIK BPA       TUTTI I FORNATIONAL       BY TENNATIONAL COMBH       Fillele Ralins       BY TENNATIONAL COMBH       STEEMAP       CONTATTACI       ORAFI                                                                                                    | NYKOR PILOT PEN<br>ITALIA SRL                     | naeeword              |                                                  |                                 |
| PIGNA ENVELOPES SRL<br>PO DUALITY<br>SCOCONSTILLA<br>RIL<br>BTABLO<br>BTEMAO<br>BTEMAO<br>BUTEMAO<br>BTEMAO<br>B | PIGNA PAOLO<br>CARTIERE SPA                       |                       |                                                  |                                 |
| FOR LUL ITY<br>SUC CONSISTIER A<br>RL     FRegistrati       BY RENO<br>INTERNATIONAL CUMBH<br>Filde Balana<br>UHU BOSTIK SPA<br>TUTTI I FORNITORI     FRegistrati       BY RATELUL BAZZOCCHI<br>SITEMAP     CONTATTACI                                                                                                    | PIGNA ENVELOPES SRL                               | Structure Contraction |                                                  |                                 |
| STABLO<br>INTERNATIONAL GMBH<br>Filede Balance<br>TUTTI I FORNITORI<br>SITEMAP CONTATTACI ORARI                                                                                                    | TOP QUALITY<br>SOC.CONSORTILE A<br>R.L            | Popietrati            |                                                  |                                 |
| TUTTI I PORNITORI<br>SITEMAP CONTATTACI ORARI                                                                                                    | STABILO<br>INTERNATIONAL GMBH<br>Filiale Italiana | Hegisuali             |                                                  |                                 |
| TUTTI I PORNITORI<br>SITEMAP CONTATTACI ORARI                                                                                                    | UHU BOSTIK SPA                                    |                       |                                                  |                                 |
| FRATELLI BAZZOCCHI IMA                                                                                                    | TUTTI I FORNITORI                                 |                       |                                                  |                                 |
| SITEMAP CONTATTACI ORARI                                                                                                    |                                                   | FRATELLI BAZ          | ZOCCHI                                           |                                 |
|                                                                                                    | SITEMAD                                           | CONTATTACI            | OPARI                                            |                                 |
|                                                                                                    | OTEMAP                                            | CONTRACTOR            | wasa                                             |                                 |

Il form di registrazione dovrà essere compilato accuratamente. I campi contrassegnati con un \* sono obbligatori

|            | 😢 🕂 🔡 www.fratellibazzocchi.it/ad                 | imin/registrati            |                                                  | Fratelli                        | Bazzocchi        |                         |                                |      |          |          |          | C Reader. | 0 |
|------------|---------------------------------------------------|----------------------------|--------------------------------------------------|---------------------------------|------------------|-------------------------|--------------------------------|------|----------|----------|----------|-----------|---|
| ] 🎹 Ti dla | imo il informazioni Apple I più conosci           | uti * Yahoo! Googir Maps S | implySank net Banklog No                         | tizie * Wikipedia<br>Fratelli B | Esprinet Ss      | Wholesaler IB           | revlary                        |      |          |          |          |           | 1 |
|            |                                                   |                            |                                                  |                                 |                  |                         |                                |      |          |          |          |           | Ĩ |
|            | 0.0077000                                         | HIER                       |                                                  | Fiome                           | Azienda          | Dove siamo              | Condizioni generali di vendita | News | Campagne | Download | Contatti |           |   |
|            | FRATELLI BAZZOCO                                  | Cerca                      |                                                  | <u> </u>                        |                  |                         |                                |      | Re       | gistrali | Accedi   | _         |   |
|            | Fornitori                                         | 8 1 - 1 - 1                |                                                  |                                 | / /              | 11                      |                                |      |          |          | /        |           |   |
|            | EXACOMPTA                                         | I have been to             |                                                  |                                 | 11               | 11                      |                                |      |          |          |          |           |   |
|            | FAVORIT SPA                                       | REGISTRAZIO                | NE                                               |                                 |                  | 1 1                     |                                |      |          |          | /        |           |   |
|            | FILA SPA                                          |                            |                                                  |                                 |                  |                         |                                |      |          | -        |          |           |   |
|            | HENKEL ITALIA SRL                                 |                            |                                                  |                                 |                  |                         |                                |      |          |          |          |           |   |
|            | LEBEZ SPA                                         |                            | Inserisci i                                      | tuoi dati                       | persor           | nali per                | richiedere di e                | sser | Э        |          |          |           |   |
|            | FABRIANO                                          |                            | registrato                                       | al sito                         |                  |                         |                                |      |          |          |          |           |   |
|            | NWL ITALY SRL                                     |                            |                                                  |                                 |                  |                         |                                |      |          |          |          |           |   |
|            | NYKOR PILOT PEN<br>ITALIA SRL                     |                            |                                                  |                                 |                  |                         |                                |      |          |          |          |           |   |
|            | PIGNA PAOLO<br>CARTIERE SPA                       |                            | Email*                                           |                                 |                  | Indirizzo*              |                                |      | -        |          |          |           |   |
|            | PIGNA ENVELOPES SRL                               |                            | Hagione sociale*                                 |                                 |                  | Gap*                    |                                |      |          |          |          |           |   |
|            | TOP QUALITY                                       |                            | Nome*                                            |                                 |                  | Città*                  |                                |      |          |          |          |           |   |
|            | SOC.CONSORTILE A                                  |                            | Cognome*                                         |                                 |                  | Provincia               | •                              |      |          |          |          |           |   |
|            | STABILO<br>INTERNATIONAL GMBH<br>Filiale Italiana |                            | Codice fiscale*                                  |                                 |                  | Telefono*               |                                |      |          |          |          |           |   |
|            | UHU BOSTIK SPA                                    |                            | Partita iva*                                     |                                 |                  | Cellulare               |                                |      |          |          |          |           |   |
|            | TUTTI I FORNITORI                                 |                            |                                                  |                                 |                  |                         |                                |      |          |          |          |           |   |
|            |                                                   |                            | Autorizzo il trattame<br>sulla tutela della priv | nto dei miei dati a             | i sensi dell'ari | t.13 L.196/03<br>onali. | <u></u>                        |      |          |          |          |           |   |

Una volta avuto accesso al sito si possono fare varie ricerche attraverso l'apposito campo. Le ricerche possono essere effettuate in varie maniere:

1) Inserendo il CODICE ARTICOLO (o parte di esso) assegnato dalla Fratelli Bazzocchi

|                                                 | Fratelli Bazzocchi   |                            | 1                                            | gestfratallihazzoch           | f.it/files/dociamenti_ipad/campo | gne/descrizione_scuola_stabil.pdf |
|-------------------------------------------------|----------------------|----------------------------|----------------------------------------------|-------------------------------|----------------------------------|-----------------------------------|
|                                                 | NTTOCCHI MA          |                            | Home Azienc                                  | a Dove siamo Condizioni gener | ali di vendita News Camj         | pagne Download Contatti           |
| FRATELLI                                        | BALLOCOTI BREE Cerca |                            | Q                                            |                               |                                  | 두 0 gestisci account 🔨            |
|                                                 |                      |                            |                                              |                               |                                  |                                   |
| Fornitori                                       | Risultati p          | er la ricerca              | di PEL53                                     |                               |                                  |                                   |
| EXACOMPTA                                       | -                    |                            |                                              |                               |                                  |                                   |
| FAVORIT SPA                                     | 0                    | Marca                      | Descrizione                                  | Prezza                        | Disponibilità                    |                                   |
| FILA SPA                                        | 2                    | -                          | and DELE24                                   |                               |                                  |                                   |
| HENKEL ITALIA SRL                               | 1                    | PHIL 20                    | 46652 PRITT STICK PK419 PICCO                | € 0,78                        | •                                | 25 🗖                              |
| LEBEZ SPA                                       |                      | Control Control of Control |                                              |                               |                                  |                                   |
| FABRIANO                                        | Q                    |                            |                                              |                               |                                  |                                   |
| NWL ITALY SRL                                   |                      | <b>F</b>                   | cod. PEL535<br>46651 PRITT STICK PK619 MEDIA | € 1,24                        |                                  | 12 🐂                              |
| NYKOR PILOT PEN<br>ITALIA SRL                   |                      | Standy Contra              |                                              |                               |                                  |                                   |
| PIGNA PAOLO<br>CARTIERE SPA                     | Æ                    | Prest Care                 | cod. PEL536                                  |                               |                                  | 10                                |
| PIGNA ENVELOPES                                 | SAL                  | ating a                    | 46653 PRITT STICK PK819 GRAN                 | je stijt                      |                                  | 10 6                              |
| TOP QUALITY                                     | •                    |                            |                                              |                               |                                  |                                   |
| R.L.                                            |                      | -<br>                      | cod PEL538                                   | 1 247327                      |                                  |                                   |
| STABILO<br>INTERNATIONAL GM<br>Filiale Italiana | BH                   |                            | 1419321 PATTEX TRASPARENTE                   | GR.50 € 1,05                  | •                                | 1 5                               |
| UHU BOSTIK SPA                                  |                      |                            |                                              |                               |                                  |                                   |
| TUTTI I FORNITORI                               |                      |                            |                                              |                               |                                  |                                   |
|                                                 |                      |                            |                                              |                               |                                  |                                   |
|                                                 |                      |                            |                                              |                               |                                  |                                   |
|                                                 |                      |                            | INTE CRATELLI RATTOC                         | CALL DIRECT                   |                                  |                                   |
|                                                 |                      |                            | TRAILELLI BALLOC                             |                               |                                  |                                   |
| SITEMA                                          | P                    | CONTATTACI                 |                                              | ORARI                         |                                  |                                   |
| Home                                            |                      | Centralino e u             | ffici amministrativi: 0543 721369            | Dal lunedì al venerdì         |                                  |                                   |

2) Inserendo, nel caso sia censito (nella maggior parte dei casi lo è) il CODICE ORIGI-NALE dell'articolo, o parte di esso

|   |                               | Fratelli Razznochi |        |                   |                                                    | gest.fratellibarzocch | Lit/files/documenti_ipad/campag | ne/descrizione_scuola_stabil.pdf |  |
|---|-------------------------------|--------------------|--------|-------------------|----------------------------------------------------|-----------------------|---------------------------------|----------------------------------|--|
|   |                               |                    | 2011/1 |                   | Home Azlenda Dove sian                             | no Condizioni genera  | ali di vendita News Camp        | agne Download Contatti           |  |
|   | FRATELLI BAZZ                 | NCELLERIA DERCE    | Cetca  |                   | Q                                                  |                       |                                 | 📜 0 gestisci scoount 👻           |  |
|   |                               |                    |        |                   |                                                    |                       |                                 |                                  |  |
| 1 | Fornitori                     | Risultat           | i per  | la ricerca        | di <b>pc5</b>                                      |                       |                                 |                                  |  |
|   | EXACOMPTA                     |                    | 10     |                   |                                                    |                       |                                 |                                  |  |
|   | FAVORIT SPA                   |                    | 0      | Morca             | Descrizione                                        | Prezzo                | Disponibilità                   |                                  |  |
|   | FILA SPA                      |                    | હ      | Rosama            | and APO201                                         |                       |                                 |                                  |  |
|   | HENKEL ITALIA SRL             | -                  |        | Commu             | M PCSM UNI POSCA MEDIA EMERALD G                   | € 2,05                |                                 | 1 🐂                              |  |
|   | LEBEZ SPA                     |                    |        |                   |                                                    |                       |                                 |                                  |  |
|   | FABRIANO                      |                    | Q      | Constant Constant |                                                    |                       |                                 |                                  |  |
|   | NWL ITALY SRL                 | -                  |        | e osama           | COD. ASO902<br>M PCSM AC UNI POSCA MEDIA ARANCIONE | € 2,05                | •                               | 1 🐂                              |  |
|   | NYKOR PILOT PEN<br>ITALIA SRL |                    | 0      |                   |                                                    |                       |                                 |                                  |  |
|   | PIGNA PAOLO                   |                    | Q      |                   | ACO222                                             |                       |                                 |                                  |  |
|   | DIONA ENVELOPES SDI           | -                  |        | 0.000             | M PCSM RAC UNI POSCA MEDIA ROSA CH.                | € 2,05                | ٠                               | 1 🐂                              |  |
|   | TOR QUALITY                   |                    |        |                   |                                                    |                       |                                 |                                  |  |
|   | SOC.CONSORTILE A              |                    | Q      |                   |                                                    |                       |                                 |                                  |  |
|   | STADILO                       | -                  |        | esama             | cod. ASO904<br>M PC5M UNI POSCA MEDIA SKY BLUE     | € 2,05                |                                 | 1 🐂                              |  |
|   | INTERNATIONAL GMBH            |                    |        |                   |                                                    |                       |                                 |                                  |  |
|   | Finale statiana               | 80. C              | Q      |                   |                                                    |                       |                                 |                                  |  |
|   |                               | -                  |        | (e osama          | cod. ASO905                                        | € 2,05                |                                 | 1 1                              |  |
|   | TOTITI FORMITOR               |                    |        |                   | M POSM K UNI POSCA MEDIA GREEN APP                 |                       |                                 |                                  |  |
|   |                               |                    | Q      |                   |                                                    |                       |                                 |                                  |  |
|   |                               |                    |        | (e osama          | cod. ASO906                                        |                       |                                 |                                  |  |
|   |                               |                    |        |                   | M PCSM L UNI POSCA MEDIA LAVANDA                   | e 2,05                | •                               | 1 14                             |  |
|   |                               |                    | 0      |                   |                                                    |                       |                                 |                                  |  |
|   |                               |                    | C.     | Aosama            | and AP0007                                         |                       |                                 |                                  |  |
|   |                               |                    |        | Contract Contract | COO. ASOSOT                                        | € 2.05                |                                 | 1                                |  |

3) Ricercando per DESCRIZIONE, avendo l'accortezza di utilizzare chiavi di ricerca più o meno precise a seconda di quanto ristretta o allargata si vuole sia la ricerca. Ad esempio inserendo la chiave GRIP si otterranno parecchi risultati. Inserendo la chiave SUPER GRIP la ricerca sarà limitata alle voci che contengono entrambe le parole

| 10                                     | atelli Nazzocchi |       |                    | weights reprint c. c. with carry               | gest.frataillibarrocch | it/files/documenti_ipad/campag | ne/descrizione_scuola_stabil.pdf |  |
|----------------------------------------|------------------|-------|--------------------|------------------------------------------------|------------------------|--------------------------------|----------------------------------|--|
|                                        |                  |       |                    |                                                | 10.000                 |                                |                                  |  |
|                                        | CCHI MA          | 0.22  |                    | Home Azienda Dove si                           | amo Condizioni generi  | al di vendita News Camp        | agne Download Contatta           |  |
| FRATELLI BALLY                         | COLUMN CORD      | inc.a |                    | 9                                              |                        |                                | 75 0 gestisci scoourt. V         |  |
| -                                      |                  |       |                    |                                                |                        |                                |                                  |  |
| Fornitori                              | Risultati        | per l | a ricerca          | di super grip                                  |                        |                                |                                  |  |
| EXACOMPTA                              |                  |       | Manna              | Department                                     | Dearan                 | Discontilut                    |                                  |  |
| FAVORIT SPA                            | -                | Ð     | marca              | - Mastriania                                   | FIELED                 | comportation                   |                                  |  |
| FILA SPA                               |                  |       | 6 PHOT             | cod. NIK179                                    |                        |                                | 12                               |  |
| HENKEL ITALIA SRL                      |                  |       | E PILOT            | H187-SL PORTAMINE SUPERGRIP 0,7                | ·e 1,33                | •                              | 12 8                             |  |
| LEBEZ SPA                              |                  |       |                    |                                                |                        |                                |                                  |  |
| FABRIANO                               |                  | a     | -                  | and NIK197                                     |                        |                                |                                  |  |
| NWL ITALY SRL                          |                  |       | T PILOT            | 00873X H185SL P/MINE 0,5 SUPER GRIP            | C 1,33                 | •                              | 12 7                             |  |
| ITALIA SRL                             |                  |       |                    |                                                |                        |                                |                                  |  |
| PIGNA PAOLO                            |                  | Q     | and all the second | Contract A BLOOMA                              |                        |                                |                                  |  |
| DIONA ENVELOPER OF                     |                  |       | & PILOT            | 001531 SPERA SUPER GRIP-F-NERO                 | ¢ 1,19                 | •                              | 12 🐂                             |  |
| TOD OUALITY                            |                  |       |                    |                                                |                        |                                |                                  |  |
| SOC.CONSORTILE A                       |                  | Q     | 100                | 2010 B.000000                                  |                        |                                |                                  |  |
| STABILO                                |                  | Q     | E PILOT            | COD. NIK264<br>001532 SPERA SUPER GRIP-F-BLU   | ¢ 1,19                 | •                              | 12 🔚                             |  |
| INTERNATIONAL GMBH<br>Filiale Italiana |                  |       |                    |                                                |                        |                                |                                  |  |
| UHU BOSTIK SPA                         |                  | Q     |                    |                                                |                        |                                |                                  |  |
| TUTTI I FORNITORI                      |                  |       | E PILOT            | COD. NIK265<br>001533 SFERA SUPER GRIP-F-ROSSO | C 1,19                 |                                | 12 🐂                             |  |
|                                        |                  |       |                    |                                                |                        |                                |                                  |  |
|                                        |                  | Q     |                    |                                                |                        |                                |                                  |  |
|                                        |                  |       | E PILOT            | COd. NIK266                                    | ¢ 1,19                 |                                | 12 7                             |  |
|                                        |                  |       |                    | WISH OF THE OFFEN ON PARTY CHOC                |                        |                                |                                  |  |
|                                        |                  | Q     |                    |                                                |                        |                                |                                  |  |
|                                        | -                |       | E PILOT            | cod. NIK350                                    | ¢ 1.19                 |                                | 12                               |  |
|                                        |                  |       | 10.11              | 001443 SFERA SUPER GRIP-M-VERDE                |                        |                                | 14                               |  |

È inoltre possibile ricercare tutti gli articoli di un determinato fornitore, selezionando il fornitore stesso dall'elenco riportato a sinistra o accedendo alla pagina dei fornitori cliccando sulla scritta TUTTI I FORNITORI

|                                                                                                    |                   | + 🔝 www.frateilibazzocchi.it/cerca?chlave-nor            | is&chlaveCategoria+06x+06y               | ÷0                                    |                                                 |                      |                                 |                                  | C III |
|----------------------------------------------------------------------------------------------------|-------------------|----------------------------------------------------------|------------------------------------------|---------------------------------------|-------------------------------------------------|----------------------|---------------------------------|----------------------------------|-------|
|                                                                                                    | Ti diamo il _ inf | iformazioni Apple I più comosciuti * Yahino!<br>Fratelli | Google Maps SimplyRank i<br>I flazzocchi | net Kanking – Notizu                  | • * Wikipedia Exprinet S s Wholecaler (Breviary | gestfratellibarzoeth | Lit/files/documenti_ipad/campag | ne/descrizione_scuola_stabil.pdf |       |
| Image: Control of the problem of the problem of th                                                                                                    |                   |                                                          |                                          |                                       | Home Azienda Dove sia                           | mo Condizioni genera | ali di vendita News Camp        | agne Download Contatti           |       |
| Image: Processing in the second of the second of the se                                                                                                    |                   | FRATELLI BAZZOCC                                         | Cerca                                    |                                       | Q                                               |                      |                                 | ₩ 0 gestisc account              |       |
| Normal       Risultati per la ricerca di noris         Excourteria       Preze       Disposibilità         Filo Seria                                                                                                    |                   | SCHER MICH                                               |                                          |                                       |                                                 |                      |                                 |                                  |       |
| EXXCOMPTA       Marca       Descritions       Practo       Disponsition         FALA SPA       Q       Cod. LEPDOA       Q       Image: Cod. LEPDOA       Q       Image: Cod. LEPDOA         HEXELT LALL SPL       Cod. LEPDOA       Cod. LEPDOA       Q       Image: Cod. LEPDOA       Image: Cod. LEPDOA         MAXING SPACE       Q       Image: Cod. LEPDOA       Cod. LEPDOA       Image: Cod. LEPDOA       Image: Cod. LEPDOA         MAXING SPACE       Q       Image: Cod. LEPDOA       Cod. LEPDOA       Image: Cod. LEPDOA       Image: Cod. LEPDOA         MAXING SPACE       Q       Image: Cod. LEPDOA       Cod. LEPDOA       Image: Cod. LEPDOA       Image: Cod. LEPDOA         MAXING SPACE       Q       Image: Cod. LEPDOA       Cod. LEPDOA       Image: Cod. LEPDOA       Image: Cod. LEPDOA       Image: Cod. LEPDOA         MIX BORTS SPA       Q       Image: Cod. LEPDOA       Cod. LEPDOA       Image: Cod. LEPDOA       Image: Cod. LEPDOA       Imag                                                                                                    |                   | Fornitori                                                | Risultati per la                         | a ricerca                             | di <b>noris</b>                                 |                      |                                 |                                  |       |
| FAUCHIT EPA       Immuno Security Epa       Descritions       Descritions       Descritions         FLIA SPA       Q       Timmento       Q       Timmento       Q       Timmento         REBNER       Q       Timmento       Q       Timmento       Q       Timmento         REBNER       Q       Timmento       Q       Timmento       Q       Timmento         READ       Q       Timmento       Q       Timmento       Q       Timmento         READ       Q       Timmento       Q       Timmento       Q       Timmento         READ       Timmento       Q       Timmento       Q       Timmento       Q       Timmento         READ       Q       Timmento       Q       Timmento       Q       Timmento       Timmento       Timmento         PONA READ       Q       Timmento       Q       Timmento       Q       Timmento       Timmento <td></td> <td>EXACOMPTA</td> <td></td> <td></td> <td></td> <td></td> <td></td> <td></td> <td></td>                                                                                                    |                   | EXACOMPTA                                                |                                          |                                       |                                                 |                      |                                 |                                  |       |
| PLA SPA       Q       cod. LEP004       c 4,04       1       K         HENKEL ITALIA SRL                                                                                                    |                   | FAVORIT SPA                                              |                                          | Marca                                 | Descrizione                                     | Prezeo               | Disponibilità                   | 1                                |       |
| HENKEL ITALIA SRL       INVESTIGAT       and LERION       e 4,04       1       IN         LEREZ SRA       ILEREZ SRA       and LERIONS II       e 4,04       1       IN         RABIANO       ILEREZ SRA       and LERIONS III       c 4,04       1       IN         RABIANO       ILEREZ SRA       and LERIONS IIII       c 4,04       1       IN         RABIANO       ILEREZ SRA       and LERIONS IIIIIIIIIIIIIIIIIIIIIIIIIIIIIIIIIII                                                                                                    |                   | FILA SPA                                                 | Q                                        | · · · · · · · · · · · · · · · · · · · |                                                 |                      |                                 |                                  |       |
| LEBEZ SIM       PABRIANO       Q       ISSUEDIXE       COL LEROOS       2 MATITE NORIS 2 HB       € 4,04       1       PC         NVM. TRALY SRL       Q       ISSUEDIXE       COL LEROOS       2 MATITE NORIS 2 HB       € 4,04       1       PC         PIGNA FACLO       Q       ISSUEDIXE       COL LEROOS       2 MATITE NORIS 2 HB       € 4,04       1       PC         PIGNA FACLO       Q       ISSUEDIXE       COL LEROOS       2 MATITE NORIS 2 HB       € 4,04       1       PC         PIGNA FACLO       Q       ISSUEDIXE       COL LEROOS       2 MATITE NORIS 2 HB       € 4,04       1       PC         PIGNA FACLO       Q       ISSUEDIXE       COL LEROOT       E 4,04       1       PC         PIGNA FACLO       Q       ISSUEDIXE       COL LEROOT       E 4,04       1       PC         PIGNA FACLO       Q       ISSUEDIXE       COL LEROOS       E 4,04       1       PC         UTITI FORINTORI       Q       ISSUEDIXE       COL LEROOS       E 4,04       1       PC         Q       ISSUEDIXE       COL LEROOS       COL LEROOS       E 4,04       1       PC         Q       ISSUEDIXE       COL LEROOS       COL LEROOS       E 4,04 </td <td></td> <td>HENKEL ITALIA SRL</td> <td></td> <td># STREDTLER</td> <td>cod. LER004<br/>120-1 MATITE NORIS I B</td> <td>€ 4,04</td> <td></td> <td>1 😕</td> <td></td>                                                                                                    |                   | HENKEL ITALIA SRL                                        |                                          | # STREDTLER                           | cod. LER004<br>120-1 MATITE NORIS I B           | € 4,04               |                                 | 1 😕                              |       |
| PABRIANO       Q       Cod. LEROOS       Cod. LEROOS         NVKLITALY SRL       PONA PROLO       Q       Image: Antite NoRIS 2 HB       C 4,04       Image: Antite NoRIS 2 HB         PONA PROLO       Q       Image: Antite NoRIS 2 HB       C 4,04       Image: Antite NoRIS 2 HB       Image: Antite NoRIS 2 HB       C 4,04       Image: Antite NoRIS 2 HB         PONA PROLO       Q       Image: Antite NoRIS 2 HB       C cod. LEROOS       Image: Antite NoRIS 2 HB       Image: Antite NoRIS 2 HB       Image: Ant                                                                                                    |                   | LEBEZ SPA                                                |                                          |                                       |                                                 |                      |                                 |                                  |       |
| NML ITALY SRL                                                                                                    |                   | FABRIANO                                                 | Q                                        |                                       |                                                 |                      |                                 |                                  |       |
| NYKOR PLOT PEN<br>TRALA SBL       Image: State in the image: State in the image: State in                                                                                                    | NWL ITALY SRL     |                                                          | # STREOTLER                              | cod. LER005                           | € 4,04                                          |                      | 1 1                             |                                  |       |
| PIGNA PAOLO<br>CATTIERE SA       Q       Image: Same in the image: Same in the im                                                                                                    |                   | NYKOR PILOT PEN<br>ITALIA SRL                            |                                          |                                       | 120- 2 MATITE NORIS 2 HB                        |                      |                                 |                                  |       |
| CATITIERE SPA       Image: Construction of the second second                                                                                                    |                   | PIGNA PAOLO                                              | Q                                        |                                       |                                                 |                      |                                 |                                  |       |
| PIGNA ENVELOPES SEL<br>TOP QUALITY<br>SOCI CONSONTILE A<br>RL<br>STABLO<br>INTERNATIONAL OMBH<br>FINISE Balana<br>UHU BOSTIK SPA<br>UTTI I FORMITOR<br>COL LEROOS<br>200 AMATTE NORIS 2.9<br>COL LEROOS<br>200 AMATTE NORIS 2.9<br>COL LEROOS<br>2.200 AMATTE NORIS 2.9<br>COL LEROOS<br>2.200 AMATTE NORIS 2.9<br>COL LEROOS<br>2 |                   | CARTIERE SPA                                             |                                          | # STREDTLER                           | cod. LER006<br>120- 3 MATITE NORIS 3 H          | € 4,04               | •                               | 1 75                             |       |
| OP QUALITY     OP     COD. LER007     COD. LER007       STABLO     Image: State of the state of the state of the                                                                                                    |                   | PIGNA ENVELOPES SRL                                      |                                          |                                       |                                                 |                      |                                 |                                  |       |
| R.L       CO.d. LER007       c 4,04       1       R         VITENATIONAL AMBH<br>Risks Italiana       Co.d. LER008       c 4,04       1       R         UHB DOSTK SPA       Co.d. LER008       c 4,04       1       R         UITTI FORNITORI       Co.d. LER008       c 4,04       1       R         UITTI FORNITORI       Co.d. LER008       c 4,04       1       R         Co.d. LER009       co.d. LER009       1       R         Co.d. LER009       co.d. LER009       1       R         Co.d. LER009       co.d. LER009       1       R         Co.d. LER009       co.d. LER009       1       R         Co.d. LER009       co.d. LER009       1       R         Co.d. LER009       co.d. LER009       1       R         Co.d. LER009       co.d. LER009       1       R         Co.d. LER009       co.d. LER009       1       R         Co.d. LER009       co.d. LER009       1       R         Co.d. LER057       co.d. Co.d. LER057       c 2,20       1       R                                                                                                    |                   | TOP QUALITY<br>SOC CONSORTILE A                          | Q                                        |                                       |                                                 |                      |                                 |                                  |       |
| STABILO     INTERNATIONAL OMBH       INTERNATIONAL OMBH       Filiab Balana       UHU BOSTIK SPA       IDTTI I FORNITORI       IDTTI I FORNITORI <t< td=""><td></td><td>R.L.</td><td></td><td># STREDTLER"</td><td>cod. LER007</td><td>£ 4.04</td><td></td><td>1 3</td><td></td></t<>                                                                                                    |                   | R.L.                                                     |                                          | # STREDTLER"                          | cod. LER007                                     | £ 4.04               |                                 | 1 3                              |       |
| Filade Balana         UHU BOSTIK SPA         Cod. LER008         c4,04         1         1         1           IUTTI I FORNITORI         Cod. LER009         cod. LER009         cod. LER009         1         T           Image: Statistic Construction         Cod. LER009         cod. LER009         1         T           Image: Statistic Construction         Cod. LER009         cod. LER009         1         T           Image: Statistic Construction         Cod. LER009         cod. LER009         1         T           Image: Statistic Construction         Cod. LER009         cod. LER009         1         T                                                                                                    |                   | STABILO<br>INTERNATIONAL GMBH                            |                                          |                                       | 120- 4 MATTE NORIS 4 2H                         |                      |                                 |                                  |       |
| UHU BOSTIK SPA                                                                                                    |                   | Filiale Italiana                                         | ۲                                        |                                       |                                                 |                      |                                 |                                  |       |
| COLTI I FORNITOR         120-0 MATTE NORIS 0.28         € 4,04         1         K           Q         COL. LEROOP         COL. LEROOP         1         K           122-18 MATTE NORIS CON GOMMINO HB         € 4,80         1         K           Q         COL. LEROOP         122-18 MATTE NORIS CON GOMMINO HB         € 4,80         1         K           Q         COL. LEROOP         122-18 MATTE NORIS CON GOMMINO HB         € 4,80         1         K                                                                                                    |                   | UHU BOSTIK SPA                                           | ~                                        | # STAEDTLER"                          | cod LEB008                                      |                      |                                 |                                  |       |
| Q         Cod. LER009         € 4,80         1         T           Image: Code LER057         Code LER057         € 2,20         1         T                                                                                                    |                   | TUTTI I FORNITORI                                        |                                          | 3. <u></u>                            | 120-0 MATITE NORIS 0 28                         | € 4,04               | •                               | 1 7                              |       |
| Cod. LER009         Cod. LER018         Cod. LER057         Cod. LER057                                                                                                    |                   |                                                          | 0                                        |                                       |                                                 |                      |                                 |                                  |       |
| COL LEHUUM         COL LEHUUM         COL LEHUUM         CARD         1         T           Q         Col LEHUUM         Col LEHUUM         Col LEHUUM         Col LEHUUM         Image: Col LEHUUM         Image: Col LEH                                                                                                    |                   |                                                          | Q                                        | -                                     | 1.1 570000                                      |                      |                                 |                                  |       |
| Cod. LERO57<br>144 NC12 NORIS CLUB EBAGON.A.B.S. 12 € 2,20 	 1                                                                                                    |                   | -                                                        |                                          | * SIMEUTLEN                           | 122-HB MATITE NORIS CON GOMMINO HB              | € 4,80               | •                               | 1 🔭                              |       |
| Cod. LER057<br>144 NC12 NOHIS CLUB ESAGON.A.B.S. 12 € 2,20 	 1                                                                                                    |                   |                                                          |                                          |                                       |                                                 |                      |                                 |                                  |       |
| Cod. LER057 Cod. LER057 Cod. L                                                                                                    |                   |                                                          | •                                        |                                       |                                                 |                      |                                 |                                  |       |
| 114 NULE NULE NULE NULE AND A SAUCE AND A SAUCE AND A                                                                                                    |                   |                                                          |                                          | # STREETLER                           | cod. LER057                                     | € 2,20               |                                 | 1 7                              |       |
|                                                                                                    |                   |                                                          |                                          |                                       | 144 NOT2 NORIS CLUB ESAGON A.B.S.12             |                      |                                 |                                  |       |

Si aprirà una pagina con i primi 20 articoli del fornitore specificato. Per scorrere le pagine sarà sufficiente cliccare sui comandi in basso a destra in fondo alla pagina

|                                        |                |                                                                                                    | Home Azienda Dowesi                                | mo Condizioni cenera                                                                                            | di di veortita News Camor | one Download Contelli |
|----------------------------------------|----------------|----------------------------------------------------------------------------------------------------|----------------------------------------------------|----------------------------------------------------------------------------------------------------|---------------------------|-----------------------|
| ENT COATELLI BAZZO                     | Cerca          |                                                                                                    | Q                                                  | and constoningenera                                                                                             |                           |                       |
| CHE INCADESD CARTA & CAM               |                |                                                                                                    |                                                    |                                                                                                    |                           | Carrier Sectors       |
| Provident                              |                |                                                                                                    |                                                    | 16                                                                                                    | ANNIMALITY IN COMPANY     |                       |
| Pornicon                               |                | 2010-00-00                                                                                                    |                                                    | 411                                                                                                    |                           |                       |
| EXACOMPTA                              | STABIL         | O INTERNA                                                                                                    | TIONAL GMBH Filiale Ita                            | liana                                                                                                    |                           |                       |
| PAVOHIT SPA                            |                |                                                                                                    |                                                    |                                                                                                    |                           |                       |
| FILA SPA                               |                |                                                                                                    |                                                    | 1997 - 1997 - 1997 - 1997 - 1997 - 1997 - 1997 - 1997 - 1997 - 1997 - 1997 - 1997 - 1997 - 1997 - 1997 - 1997 - |                           |                       |
| I EBET ODA                             |                | Marca                                                                                                    | Descrizione                                        | Prezzo                                                                                                    | Disponibilità             |                       |
| EADDIANO                               | Q              |                                                                                                    |                                                    |                                                                                                    |                           |                       |
| NAS ITALY ODI                          | -1 5:          | STAULO                                                                                                    | COD, STAQ01<br>8773-6 PASTELLI ORIGINAL ACQ, DA 12 | € 10,10                                                                                                    |                           | 1 🐂                   |
| NVKOR PLOT PEN                         | and the second |                                                                                                    |                                                    |                                                                                                    |                           |                       |
| ITALIA SRL                             | Q              |                                                                                                    |                                                    |                                                                                                    |                           |                       |
| PIGNA PAOLO<br>CARTIERE SPA            | 2 16           | G STARILO                                                                                                    | cod. STA002                                        | € 20,20                                                                                                    |                           | 1 75                  |
| PIGNA ENVELOPES SBI                    |                |                                                                                                    | B/74-6 PASTELLI OHUINAL AUG. DA 24                 |                                                                                                    |                           |                       |
| TOP QUALITY                            | 0              |                                                                                                    |                                                    |                                                                                                    |                           |                       |
| SOC.CONSORTILE A                       | The            | STABILO                                                                                                    | cod. STA004                                        | £ 19.20                                                                                                    |                           | 1                     |
| STABILO                                |                |                                                                                                    | 6830-6 STABILO PEN 68 SC.MET. DA 30                |                                                                                                    |                           | 1 6                   |
| INTERNATIONAL GMBH<br>Filiale Italiana | 0              |                                                                                                    |                                                    |                                                                                                    |                           |                       |
| UHU BOSTIK SPA                         | Q.             | STABILO                                                                                                    | cod, STA005                                        | 1422223                                                                                                    |                           |                       |
| TUTTI LEORNITORI                       | 1105-11        |                                                                                                    | 6840-6 STABILO PEN 68 SC MET. DA 40                | € 25,60                                                                                                    | •                         | 1 14                  |
|                                        | -              |                                                                                                    |                                                    |                                                                                                    |                           |                       |
|                                        | Q              | En contration                                                                                                    |                                                    |                                                                                                    |                           |                       |
|                                        | 11105          | 1                                                                                                    | 6850-6 STABILO PEN 68 SC.MET. DA 50                | € 32,00                                                                                                    | •                         | 1 🌾                   |
|                                        | LECTION AND    |                                                                                                    |                                                    |                                                                                                    |                           |                       |
|                                        |                |                                                                                                    |                                                    |                                                                                                    |                           |                       |
|                                        |                | STAIIILO                                                                                                    | cod. STA039                                        | ¢ 7,00                                                                                                    |                           | 1 2                   |
|                                        |                |                                                                                                    | 070 ** REFILL BOSS 20 PZ ASSOR                     | 100.000                                                                                                    |                           | *                     |
|                                        |                |                                                                                                    |                                                    |                                                                                                    |                           |                       |
|                                        | Q              | S STARILO                                                                                                    | cod. STA071                                        |                                                                                                    | 100                       | 10                    |
|                                        |                |                                                                                                    | 338M1036 TROPIKANA A SCATTO VERDE                  | € 0,45                                                                                                    | •                         | 10                    |
|                                        |                |                                                                                                    |                                                    |                                                                                                    |                           |                       |
|                                        | Q              | and the second second se |                                                    |                                                                                                    |                           | -                     |
|                                        |                | S. CHARLED                                                                                                    | 336M1040 TROPIKANA A SCATTO ROSSO                  | € 0,45                                                                                                    | •                         | 10 🐂                  |
|                                        |                |                                                                                                    |                                                    |                                                                                                    |                           |                       |

Cliccando sul simbolo della lente (a destra dell'immagine di ogni articolo) si potrà visualizzare l'immagine ingrandita del prodotto

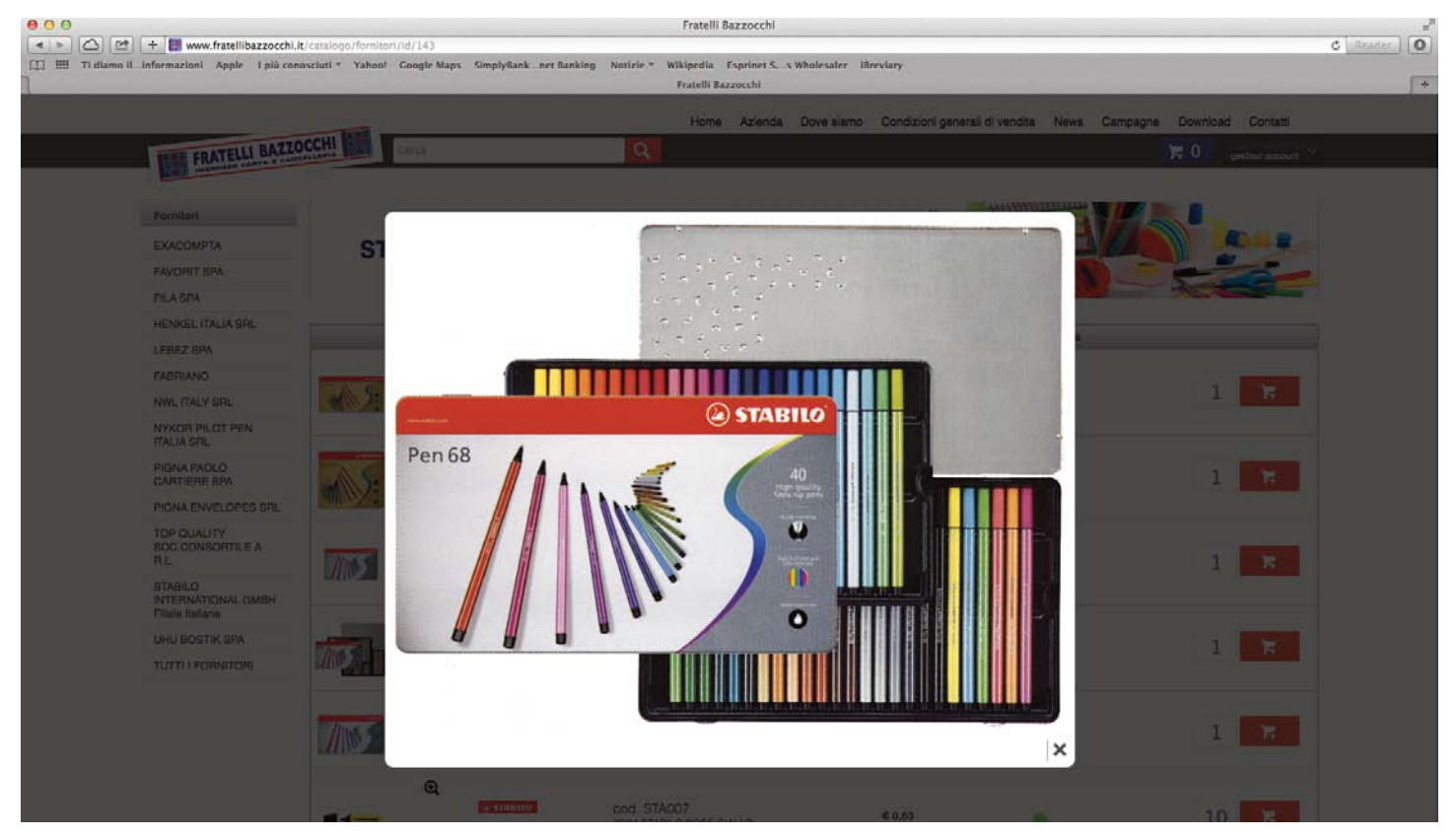

Cliccando invece sulla descrizione dell'articolo si visualizzerà la scheda dell'articolo, con eventuali descrizioni aggiuntive (per ora non gestite) e l'indicazione di eventuali prezzi per quantità, ove presenti

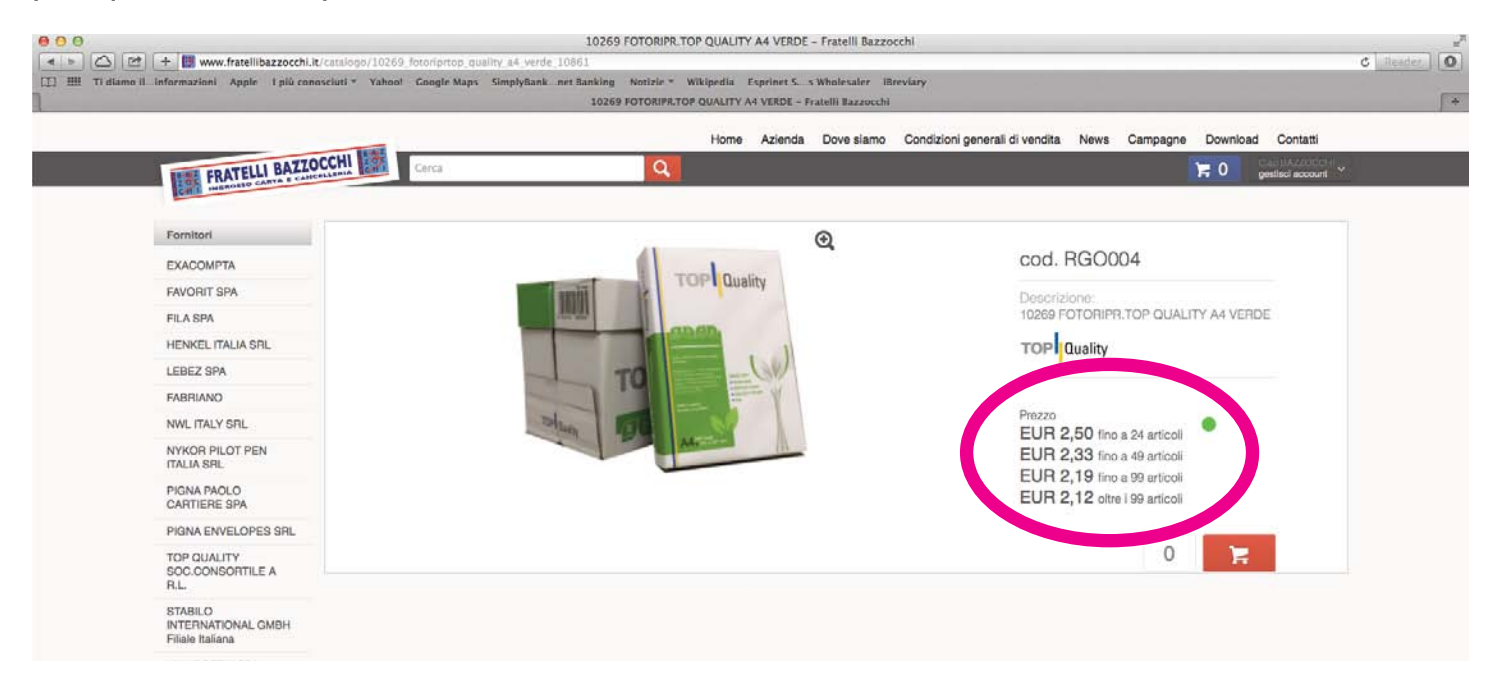

E' in preparazione una suddivisione degli articoli, oltre che per fornitore, anche per CLASSE MERCEOLOGICA, ovvero per tipologia di articolo (matite, gomme ecc.). Verrà implementata sul sito non appena completata.

Per EFFETTUARE ORDINI sarà sufficiente inserire, a fianco di ogni articolo, la quantità desiderata e cliccare sul simbolo del carrello. La quantità visualizzata di default corrisponde alla quantità minima ordinabile (e multiplo di essa)

| o il informazion | ni Apple I più conosciuti * Yai | hoot Google Maps. | Simply Rank | net Banking Notize | * Wikipedia Exprinet S s Wholesafer illreviary        |                        |                                 |                                  |  |
|------------------|---------------------------------|-------------------|-------------|--------------------|-------------------------------------------------------|------------------------|---------------------------------|----------------------------------|--|
|                  |                                 | ratelli Razzocchi |             |                    | 1                                                     | gestfratellibarrocchi  | Lit/Illes/documenti_ipad/campag | ne/descrizione_scuola_stabil.pdf |  |
|                  |                                 | THE REAL          |             |                    | Home Azienda Dove s                                   | iamo Condizioni genera | ili di vendita News Camp        | agne Download Contatti           |  |
|                  | FRATELLI BAZZ                   | OCCHI             | Cerca       |                    | Q                                                     |                        |                                 | 🃜 0 gestisci scoourt 🗠           |  |
|                  | The second second               |                   |             |                    |                                                       |                        |                                 |                                  |  |
|                  | Fornitori                       | Risultati         | per         | la ricerca         | di noris                                              |                        |                                 |                                  |  |
|                  | EXACOMPTA                       | Thoundar          | por         | ia nooroa          | ci ilerie                                             |                        |                                 |                                  |  |
|                  | FAVORIT SPA                     |                   |             | Morce              | Descrizione                                           | Prezzo                 | Disponibilità                   |                                  |  |
|                  | FILA SPA                        |                   | Q           | -                  | 11042000                                              |                        |                                 |                                  |  |
|                  | HENKEL ITALIA SRL               |                   |             | # STAEDTLER        | cod. LER004<br>120-1 MATITE NORIS 1 B                 | € 4,04                 |                                 | 1 🔀                              |  |
|                  | LEBEZ SPA                       |                   |             |                    |                                                       |                        |                                 |                                  |  |
|                  | FABRIANO                        |                   | Q           |                    |                                                       |                        |                                 |                                  |  |
|                  | NWL ITALY SRL                   |                   |             | # STAEOTLEA        | cod. LER005                                           | € 4,04                 |                                 | 1 7                              |  |
|                  | NYKOR PILOT PEN<br>ITALIA SRL   |                   |             |                    | Tar a monte monto a no                                |                        |                                 |                                  |  |
|                  | PIGNA PAOLO<br>CARTIERE SPA     |                   | Q           | STAEDTLER          | cod. LER006                                           | 64.04                  |                                 |                                  |  |
|                  | PIGNA ENVELOPES SRL             |                   |             |                    | 120- 3 MATITE NORIS 3 H                               | 1.4.444                |                                 | 1 14                             |  |
|                  | TOP QUALITY                     |                   | ۵           |                    | and LEB007                                            |                        |                                 |                                  |  |
|                  | R.L.                            |                   | ~           | # STREETLER        |                                                       |                        |                                 |                                  |  |
|                  | STABILO<br>INTERNATIONAL GMBH   |                   |             |                    | 120- 4 MATITE NORIS 4 2H                              | € 4,04                 | •                               | 1 5                              |  |
|                  | Filale Italiana                 |                   | Q           |                    |                                                       |                        |                                 |                                  |  |
|                  | UHU BOSTIK SPA                  |                   |             | # STREOTLER'       | cod. LER008                                           | € 4,04                 |                                 | 1 1                              |  |
|                  | тотті геонытоні                 |                   |             |                    | 120-0 MATITE NORIS 0.28                               |                        |                                 |                                  |  |
|                  |                                 |                   | ۲           |                    |                                                       |                        |                                 |                                  |  |
|                  |                                 |                   | _           | # STAEOTLEN        | cod. LER009                                           |                        |                                 |                                  |  |
|                  |                                 |                   |             |                    | 122-HB MATITE NORIS CON GOMMINO HB                    | ~ 4,00                 | •                               | 1 1                              |  |
|                  |                                 |                   | æ           |                    |                                                       |                        |                                 |                                  |  |
|                  |                                 |                   | ų           | # STREDTLER        | COD. LERIO57<br>144 NC12 NORIS CLUB ESAGON, A.B.S. 12 | € 2,20                 | •                               | 1 🛪                              |  |
|                  |                                 | 1010              |             |                    |                                                       |                        |                                 |                                  |  |

Una volta inserito l'articolo nel carrello viene visualizzata una pagina di conferma, con la richiesta di continuare lo shopping o di andare al carrello

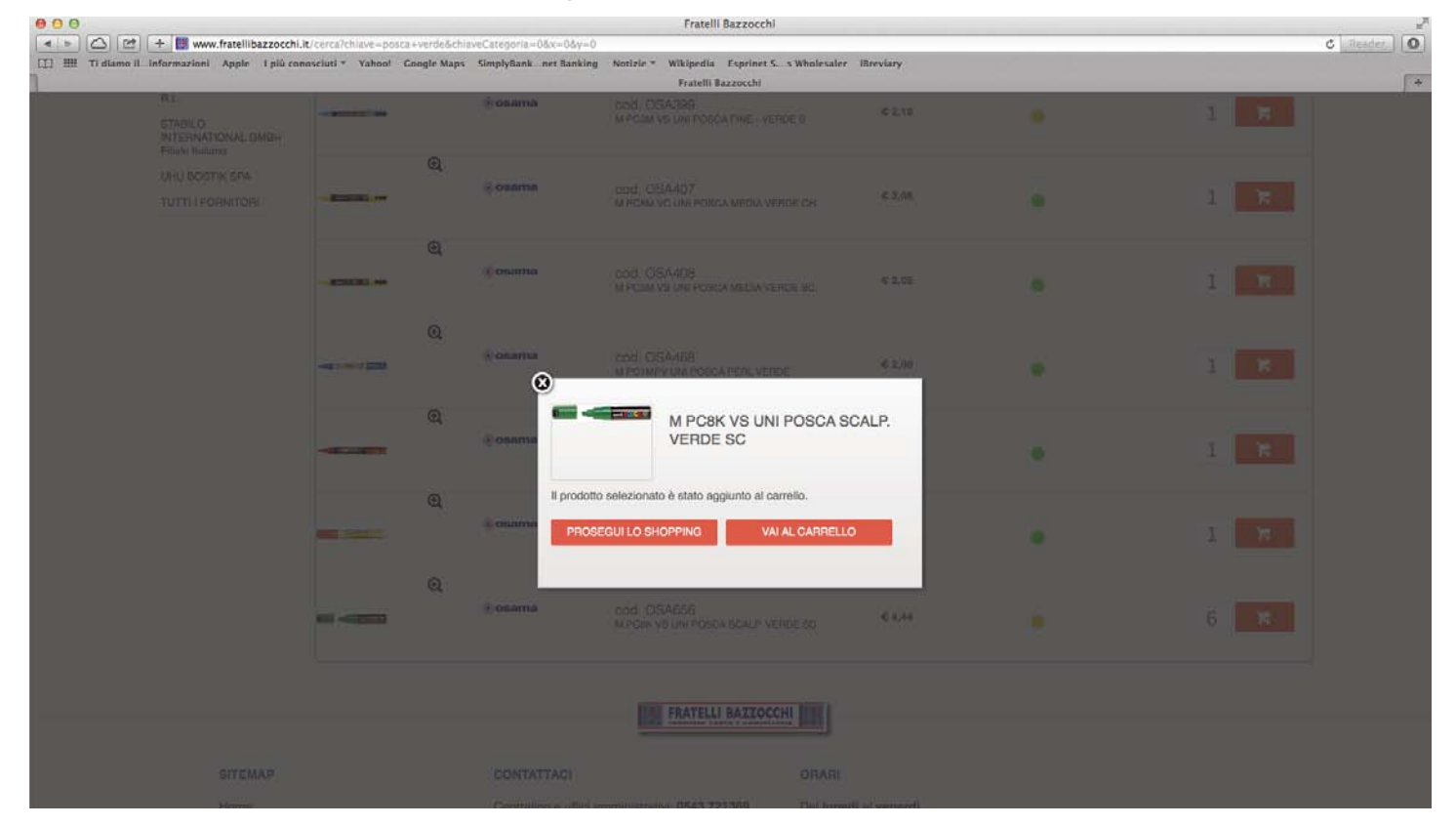

Una volta scelti tutti gli articoli desiderati, cliccando sulla scritta VAI AL CARRELLO, si verrà indirizzati ad una pagina di riepilogo degli articoli messi nel carrello. Qui si possono eventualmente eliminare degli articoli (cliccando sulla X a sinistra di ogni articolo), modificare le quantità direttamente nel campo numerico oppure svuotare il carrello.

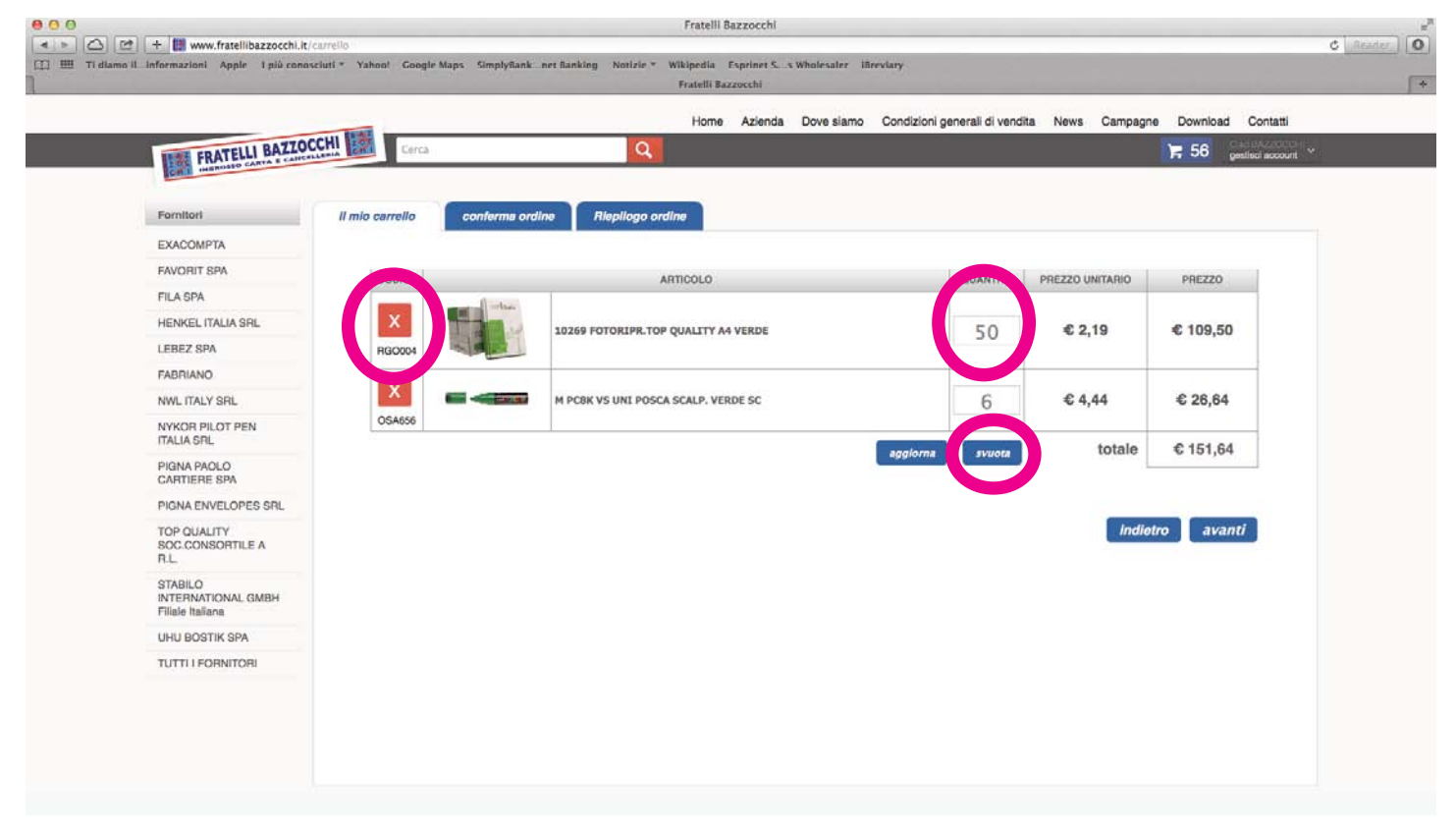

Cliccando sul pulsante AVANTI si arriva alla pagina dove si può INVIARE l'ordine.

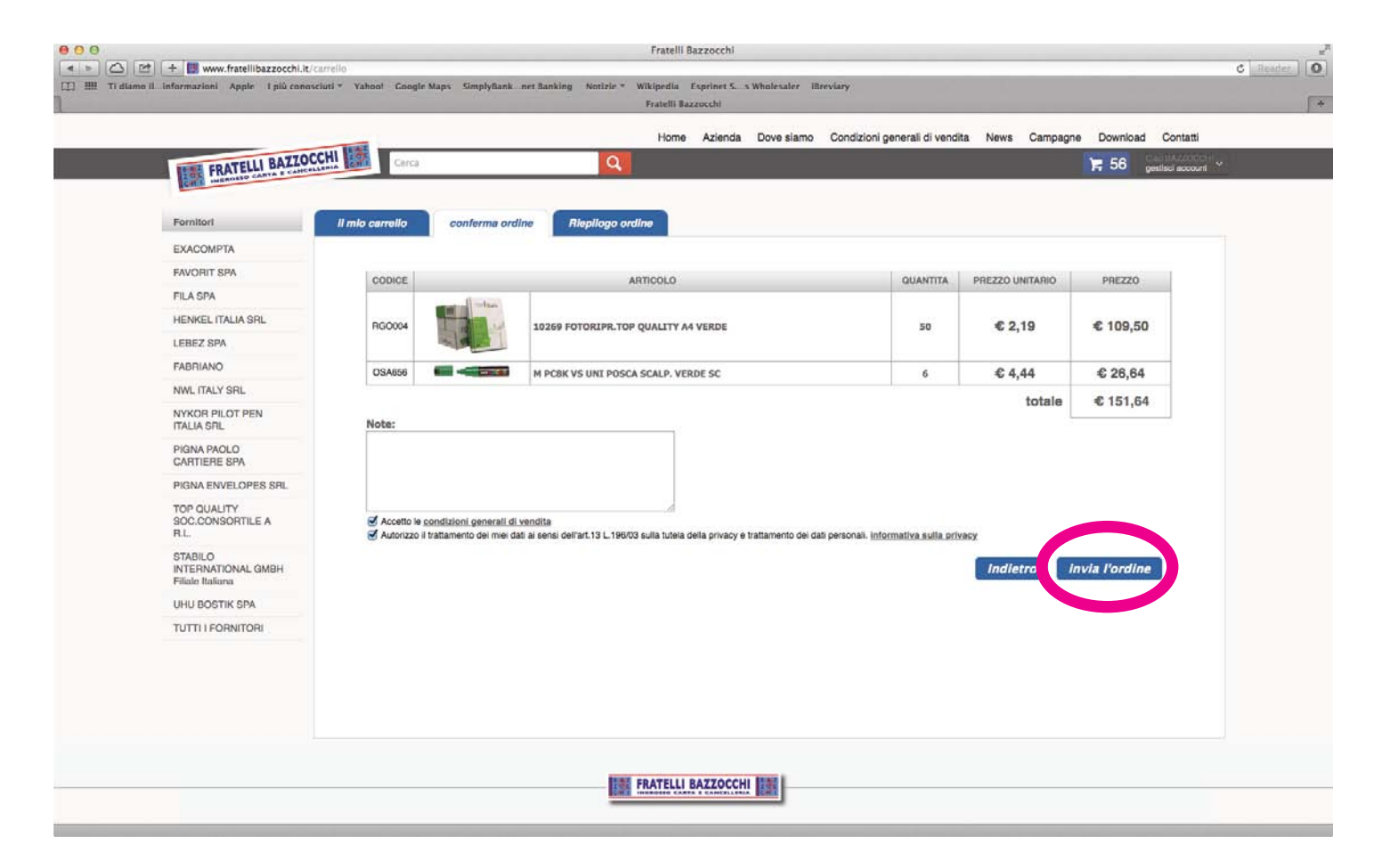

Una volta inviato, l'ordine verrà direttamente caricato sul nostro sistema informatico e passerà in lavorazione per l'evasione. Il cliente riceverà una e-mail di conferma col dettaglio dell'ordine.

| 00                  |                                                    |                             | Entrata                   | (28488 messaggi, 1 non letto)                  |                              | 12 <sup>77</sup>                                |
|---------------------|----------------------------------------------------|-----------------------------|---------------------------|------------------------------------------------|------------------------------|-------------------------------------------------|
|                     |                                                    | * *                         | +                         |                                                |                              | Q                                               |
| Ricevi Stampa       | Più piccolo Più grande Elimina Indesiderata Ri     | spondi Rispondi             | a tutti Inoltra           | Nuovo messaggio Reindirizza Mostra mess        | saggi correlati Contrassegno | Cerca                                           |
| T Nascondi   Entrat | a (1) 🔻 Contrassegnata                             |                             |                           |                                                |                              |                                                 |
| CASELLE             | P Da     Frotelli Borroschi                        | Oggetto<br>Riapilogo Ordino | numoro 25 dol 04          | 10510015                                       | Data ricezione               | T Casella                                       |
| 🕨 🖨 Entrata 🔳       | CartaSi Informa                                    | Con Visa e Carta            | Si la comodità di r       | pagare i bollettini con la tua carta Visa ti n | oggi                         | 16:32 Entrata - Alessandro 191                  |
| P Contra 団          | ANTONINO BARRECA                                   | Letto: Ordine n. 5          | 58 del 04.05.15           |                                                | oggi                         | 16:32 Entrata - Alessandro - Fratelli Bazzocchi |
| ► 🕅 Bozze 🕥         | Scuole La Nave                                     | Agenda di maggi             | 0                         |                                                | oggi                         | 16:27 Entrata - Alessandro - Fratelli Bazzocchi |
| ► 🗐 Inviata         |                                                    |                             |                           |                                                |                              |                                                 |
| ► 🗟 Indesi 🕢        | Fratelli Bazzocchi                                 |                             |                           |                                                |                              | 04 maggio 2015 16:37                            |
| > Cortino           | A: BAZZOCCHI ALESSANDRO                            |                             |                           |                                                |                              | Nascondi dettagli                               |
| Cestino             | Riepliogo Ordine numero 35 del 04/05/2015          |                             |                           |                                                |                              |                                                 |
| iutti i mes         |                                                    |                             |                           |                                                |                              |                                                 |
| SUL MIO MAC         | PRATELLI BAZZOCCHI                                 |                             |                           |                                                |                              |                                                 |
| ► Caselle im        | CH I INGROSSO CARTA E CANCELLERIA                  |                             |                           |                                                |                              |                                                 |
| ▶                   |                                                    |                             |                           |                                                |                              |                                                 |
| 🛅 Junk (Gmail)      |                                                    |                             |                           |                                                |                              |                                                 |
| GMAIL               | Riepilogo Ordine numero 35 del 04/05/              | 2015                        |                           |                                                |                              |                                                 |
| Importanti          |                                                    |                             |                           |                                                |                              |                                                 |
| alessandro          | Grazie per aver acquistato da Fratelli Bazzocchi   |                             |                           |                                                |                              |                                                 |
| Deleted Me          |                                                    |                             |                           | 8                                              |                              |                                                 |
| Deleted Me          | PRODOTTI                                           | QUANTITÀ                    | TOTALE                    |                                                |                              |                                                 |
| Drafts              |                                                    |                             | All and the second second |                                                |                              |                                                 |
| info@bazz           | 10269 FOTORIPR. TOP QUALITY A4                     |                             | 6 125 00                  |                                                |                              |                                                 |
| Sent Messa          | VERDE<br>Cod: RGO004                               | 50                          | € 125,00                  |                                                |                              |                                                 |
|                     |                                                    | <u></u>                     |                           |                                                |                              |                                                 |
|                     |                                                    |                             |                           |                                                |                              |                                                 |
|                     | M PC8K VS UNI POSCA SCALP. VERDE SC<br>Cod: OSA656 | 6                           | € 26,64                   |                                                |                              |                                                 |
|                     |                                                    |                             |                           |                                                |                              |                                                 |
|                     |                                                    |                             |                           |                                                |                              |                                                 |
|                     | Totale da pagare                                   |                             | 6 151 64                  |                                                |                              |                                                 |
|                     | Totale da pagare                                   |                             | C 151,04                  |                                                |                              |                                                 |
|                     | DATI DED LA FATTURAZIONE.                          |                             |                           |                                                |                              |                                                 |
|                     | DATI PER LA PATTURAZIONE.                          |                             |                           |                                                |                              |                                                 |
|                     | Bagione sociale: BAZZOCCHI ALESSANDRO              | i .                         |                           |                                                |                              |                                                 |
|                     |                                                    |                             |                           |                                                |                              |                                                 |
| ATTIVITÀ DI MAIL    | Indirizzo: Via Trieste 20                          |                             |                           |                                                |                              |                                                 |
|                     | CITTA FORI T 47121 EC                              |                             |                           |                                                |                              |                                                 |
|                     | Citta: FORLI 4/121 FC                              |                             |                           |                                                |                              |                                                 |
|                     | Partita iva:                                       |                             |                           |                                                |                              |                                                 |
|                     | Telefono:                                          |                             |                           |                                                |                              |                                                 |
| + . ♦.              | Email: alessandro.bazzocchi@fratellibazzo          | occhi.it                    |                           |                                                |                              |                                                 |
|                     |                                                    |                             |                           |                                                |                              |                                                 |

#### N.B. I PREZZI VISUALIZZATI SUL SITO SONO NETTI

## SEZIONE CAMPAGNE www.fratellibazzocchi.it

Nel sito è presente una sezione CAMPAGNE, riservata a rivenditori del settore selezionati da Fratelli Bazzocchi.

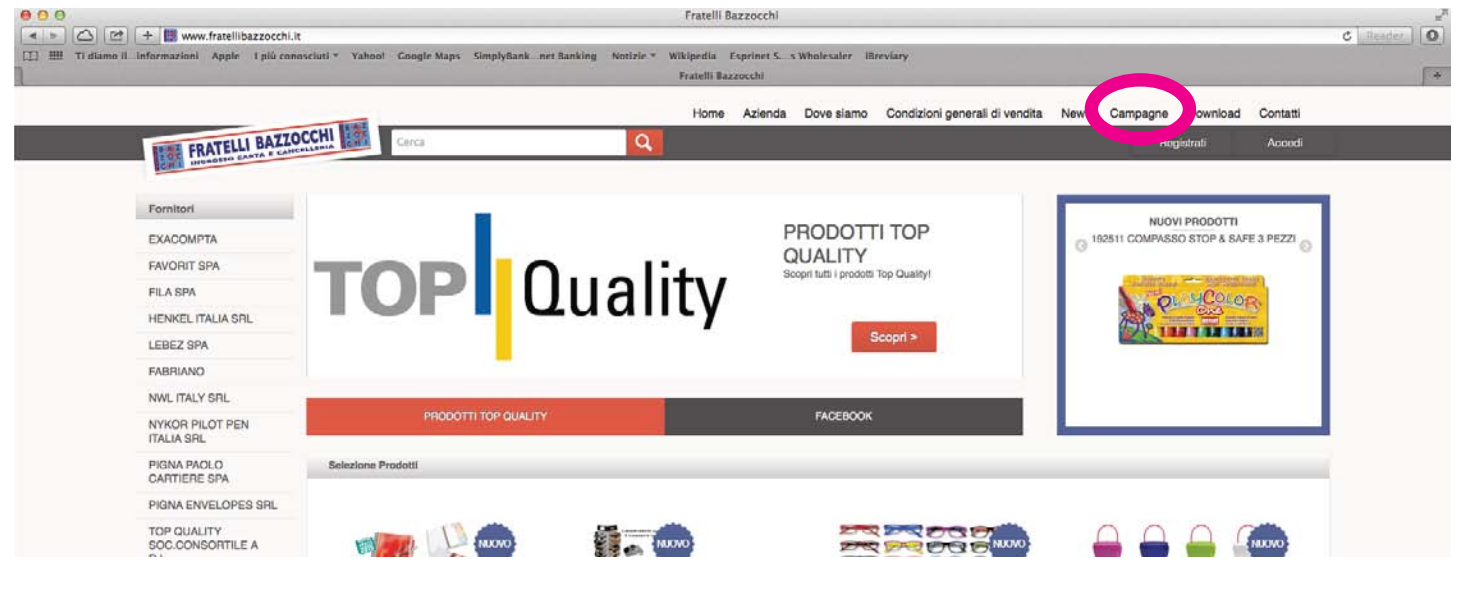

In questa sezione è possibile consultare ed effettuare ordini delle campagne attive al momento.

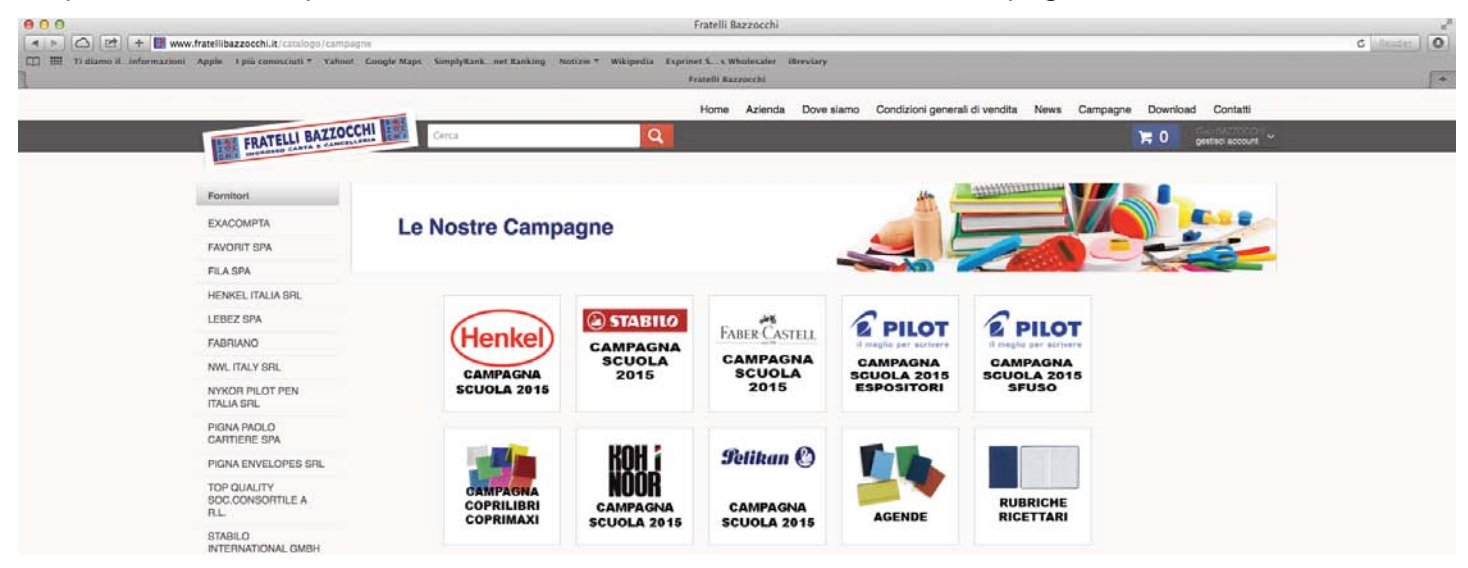

Cliccando sull'icona della campagna desiderata si accede ad una pagina con tutti gli articoli in promozione. Per effettuare un ordine sarà sufficiente inserire le quantità desiderate di fianco ad ogni articolo e cliccare sul carrello in fondo alla pagina. Si giungerà quindi al carrello, dove la procedura di invio dell'ordine sarà la stessa descritta sopra.

In alto a sinistra, sotto il nome della campagna, cliccando sulla scritta APRI IL FILE DESCRITTIVO, si aprirà una nuova pagina (o verrà scaricato un file PDF) con una breve descrizione delle condizioni di campagna, ad esempio se i prezzi sono netti o se verrà applicato uno sconto, i termini di pagamento ecc. Inoltre sarà possibile consultare il catalogo della campagna scorrendo le pagine del documento aperto nella nuova pagina, oppure scaricarlo cliccando sul link visualizzato nel file descrittivo della campagna.

|                                                                                                    |                            | Fratein Bazzocchi                             |                             |                    |                            |
|----------------------------------------------------------------------------------------------------|----------------------------|-----------------------------------------------|-----------------------------|--------------------|----------------------------|
| igne/id/54                                                                                                    |                            |                                               |                             |                    |                            |
| Google Maps Simply                                                                                                    | Rank net Ranking Notizie 7 | Wikipedia Esprinet S. s Wholesaler illreviary |                             |                    |                            |
|                                                                                                    |                            | Fratelli Bazzocchi                            |                             |                    |                            |
|                                                                                                    |                            |                                               |                             |                    |                            |
|                                                                                                    |                            | Home Azienda Dove a                           | siamo Condizioni generali d | vendita News       | Campagne Download Contatti |
| CHI                                                                                                    |                            |                                               |                             |                    | Date liazzonate c          |
| Assis Cerca                                                                                                    |                            |                                               |                             |                    | gestisci account 🎽         |
|                                                                                                    |                            |                                               |                             |                    |                            |
|                                                                                                    |                            |                                               |                             |                    |                            |
|                                                                                                    |                            |                                               |                             | autominini interne |                            |
| Deres I                                                                                                    | Handrah                    |                                               |                             | -                  |                            |
| Scuola                                                                                                    | a Henkel                   |                                               |                             |                    |                            |
| Anri il PDE                                                                                                    | descrittivo                |                                               |                             |                    |                            |
| - April 1 Dr                                                                                                    | dodontivo                  |                                               |                             |                    |                            |
|                                                                                                    |                            |                                               |                             |                    | ALL ALL                    |
|                                                                                                    |                            |                                               |                             |                    |                            |
|                                                                                                    | Marca                      | Descriptions                                  | Brazzo                      | Disconthilith      |                            |
|                                                                                                    | inter ca                   | Construction                                  | Printage                    | Componitional      |                            |
| QQ                                                                                                    |                            |                                               |                             |                    |                            |
| ALL ALL ALL                                                                                                    | PM 199                     | cod. PEL705                                   | € 44,29                     |                    | 0                          |
|                                                                                                    | Ganty and                  | 1976010 ESP.PHITT STICK 11GH. 100PZ           |                             |                    | 0                          |
| 20 A 10                                                                                                    |                            |                                               |                             |                    |                            |
| · · · ·                                                                                                    |                            |                                               |                             |                    |                            |
|                                                                                                    | Politi Bernet              | cod, PEL706                                   |                             |                    | 0                          |
| 680                                                                                                    |                            | 1976009 ESP.PRITT STICK 22GR.2x36PZ           | € 53,40                     |                    | 0                          |
| BUSS                                                                                                    | Gamp ann                   |                                               |                             |                    |                            |
|                                                                                                    |                            |                                               |                             |                    |                            |
| 3 ee   4                                                                                                    | -                          | and DEI 407                                   |                             |                    |                            |
| HE IBA                                                                                                    | Print 200                  | 1976008 ESP. 30 PRITT 43 GR.                  | € 43,00                     |                    | 0                          |
| No.                                                                                                    | Parties of Colored         |                                               |                             | 5.                 |                            |
|                                                                                                    |                            |                                               |                             |                    |                            |
| Q                                                                                                    |                            |                                               |                             |                    |                            |
| 1,70'                                                                                                    | Patt 🦛                     | cod. PEL672                                   | € 26,30                     |                    | 0                          |
| 10 mil                                                                                                    | Sector Comp                | 1885934 ESP. 32 COMPETT HOLLEH MINI           |                             |                    | 0                          |
| and the second second s |                            |                                               |                             |                    |                            |
| 6                                                                                                    | 2                          |                                               |                             |                    |                            |
|                                                                                                    | (P-HT) Partie              | cod. PEL713                                   | 0.40.40                     | 12                 | 0                          |
| 300 - 12.2                                                                                                    |                            | 1979499 EXPO 20 BIPACK COMPACT 4,2            | & au,a3                     | •                  | 0                          |
| 1000                                                                                                    | Parties (Stand)            |                                               |                             |                    |                            |
| - 0                                                                                                    |                            |                                               |                             |                    |                            |
| q                                                                                                    |                            | and DELEAT                                    |                             |                    |                            |
|                                                                                                    |                            | 1643845 POWER PRITT STICK GR. 19.5            | C 1,30                      |                    | 0                          |
|                                                                                                    | County and                 |                                               |                             |                    |                            |
| -                                                                                                    |                            |                                               |                             |                    |                            |

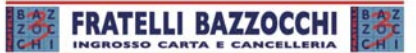

CAMPAGNA SCUOLA FABER-CASTELL 2015 PREZZI NETTI PAGAMENTO: SETTEMBRE SCADENZA: 21 MAGGIO 2015

Catalogo scaricabile dal seguente link

www.dropbox.com/s/rizxgfcjw2g4iup/CAT% 20Faber%20Scuola%202015.pdf?dl=0

#### ALTRE SEZIONI www.fratellibazzocchi.it

Sul sito sono presenti anche le seguenti sezioni, accessibili anche senza autenticazione

#### NEWS, sulle quali verranno pubblicate le notizie della Fratelli Bazzocchi

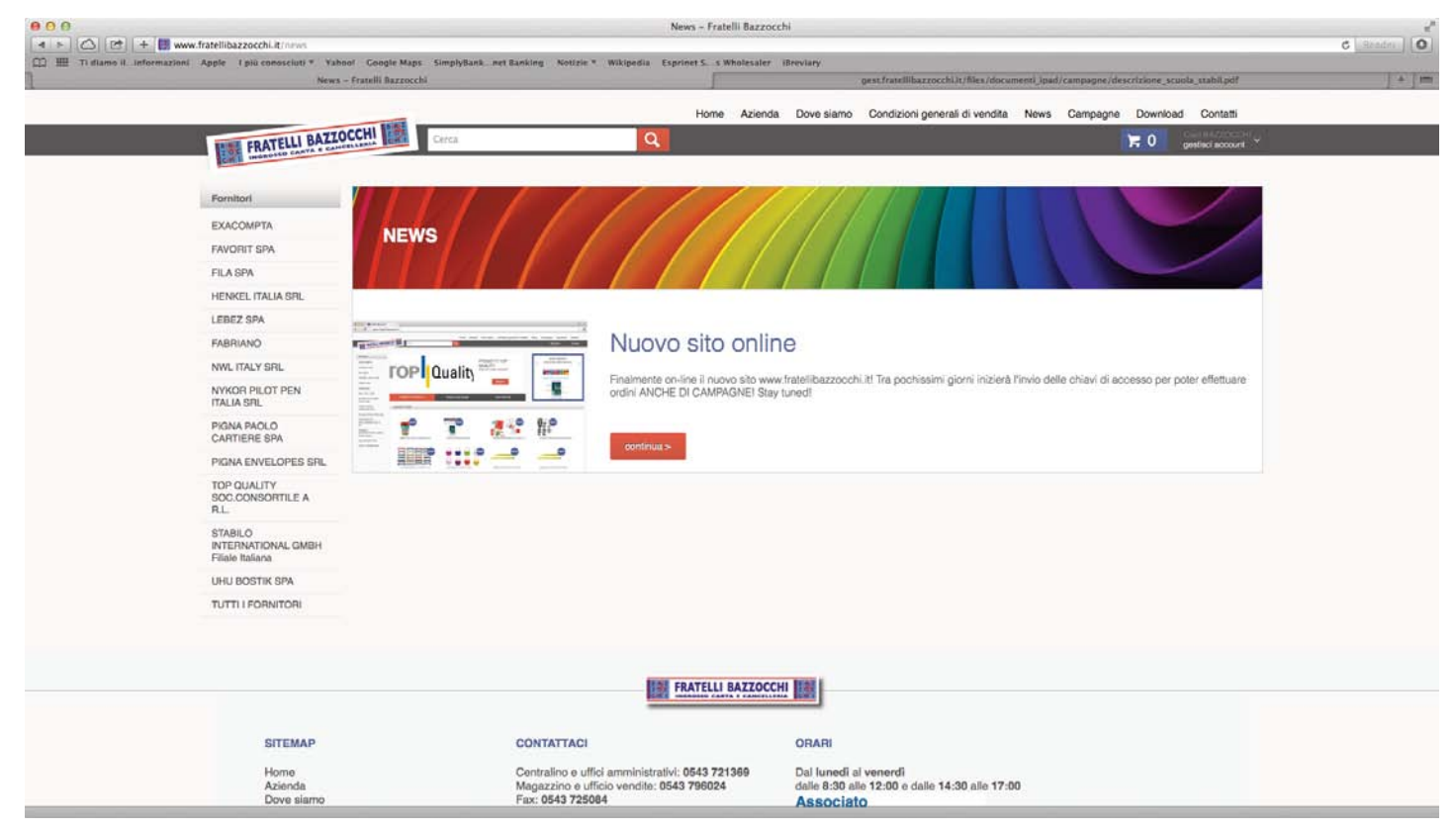

DOWNLOADS, dalla quale potranno essere scaricati cataloghi delle aziende con le quali la Fratelli Bazzocchi collabora, o altri documenti di carattere pubblico

| 000 | -                                                 | - Fratelli 8azzocchi                                                                                                    | 2                      |
|-----|---------------------------------------------------|----------------------------------------------------------------------------------------------------|------------------------|
| +   | www.fratellibazzocchi.it/download                 | Yahool Goode Many SimulyBank net Banking Notirie * Wikinedia Expriner S. a Wholesaler Breviany                                                                                                    | C Introdec 0           |
| 1   |                                                   | - Frantili Bazesocchi                                                                                                    | <u>∫</u> +             |
|     |                                                   | Home Azienda Dove siamo Condizioni generali di vendita News Campagne Download C                                                                                                    | ontatti                |
|     | THE FRATELLI BAZZ                                 | DCCHI 🔛 Cerca Q                                                                                                    |                        |
|     | THERE PRESERVE CANTA & CO                         |                                                                                                    |                        |
|     | Fornitori                                         |                                                                                                    |                        |
|     | EXACOMPTA                                         |                                                                                                    |                        |
|     | EAVORIT SPA                                       | DOWNLOAD                                                                                                    |                        |
|     | FILA SPA                                          |                                                                                                    |                        |
|     | HENKEL ITALIA SAL                                 |                                                                                                    |                        |
|     | LEBEZ SPA                                         |                                                                                                    |                        |
|     | FABRIANO                                          | Catalogo Scuola Fila Anteprima 2015                                                                                                    |                        |
|     | NWL ITALY SRL                                     |                                                                                                    |                        |
|     | NYKOR PILOT PEN<br>ITALIA SRL                     | FAI LA MOSSA VINCENTE. FILA 11 CHPHE IN ANTERHIMA LE GRANDI NOVITA? 2015 PER LA SCHITTURA E LICOLORE, INSELME ALLA GAMMA DEI PRODOTTI IDEALI PER LA<br>come sempre, FILA pensa piu? in la? e propone con largo anticipo la sua gamma completa per la scuola, perche? cos? presto? semplice: nell'assortimento, sono presenti anche<br>dell'anno nel mondo del colore e della scrittura, perfetti per la scuola, sarebbe un peccato non aveci al piu? presto in negozio. | .scuola.<br>le novita? |
|     | PIGNA PAOLO<br>CARTIERE SPA                       | anada .                                                                                                    |                        |
|     | PIGNA ENVELOPES SRL                               |                                                                                                    |                        |
|     | TOP QUALITY<br>SOC.CONSORTILE A<br>R.L            |                                                                                                    |                        |
|     | STABILO<br>INTERNATIONAL GMBH<br>Filiale Italiana |                                                                                                    |                        |
|     | UHU BOSTIK SPA                                    |                                                                                                    |                        |
|     | TUTTI I FORNITORI                                 |                                                                                                    |                        |
|     |                                                   |                                                                                                    |                        |
|     |                                                   |                                                                                                    |                        |
|     |                                                   | THE FRATELLI BATTOCCHI THE                                                                                                    |                        |
|     |                                                   | TRATEGORIA CANADARA                                                                                                    |                        |
|     | 1200000                                           |                                                                                                    |                        |
|     | SITEMAP                                           | CONTATTACI ORARI                                                                                                    |                        |
|     | Home<br>Azienda<br>Doue siamo                     | Centralino e uffici amministrativi; 0543 721369 Dal lunedi al venerdi<br>Magazzino e ufficio vendite: 0543 796024 dallo 6.30 alle 12:00 e dalle 14:30 alle 17:00<br>E an 0543 72604                                                                                                    |                        |
|     |                                                   |                                                                                                    |                        |
|     |                                                   |                                                                                                    |                        |
|     |                                                   |                                                                                                    |                        |

Per ogni altra informazione potete contattarci compilando lo specifico form nella sezione CONTATTI

| informazioni Apple I più conosciuti * Yahoo! Google M | aps SimplyBank net Banking Notizie * Wikipedia Exprinet S. s Wholesaler iBreviary<br>Frantill Bazzoerhi                              |
|-------------------------------------------------------|----------------------------------------------------------------------------------------------------|
|                                                       |                                                                                                    |
| RATTOCCHI I                                           | Home Azienda Dove samo Condizioni generali di vendita. News Campagne Download Contatili                                              |
| FRATELLI BALLO COMPANY                                |                                                                                                    |
|                                                       |                                                                                                    |
| Fornitori                                             |                                                                                                    |
| EXACOMPTA                                             | TATTI                                                                                                    |
| FAVORIT SPA                                           |                                                                                                    |
| FILA SPA                                              |                                                                                                    |
| HENKEL ITALIA SPL                                     |                                                                                                    |
| LEBEZ SPA                                             | Restiamo in contatto,                                                                                                    |
| FABRIANO                                              | scrivici un messaggio:                                                                                                    |
| NWL ITALY SRL                                         |                                                                                                    |
| NYKOR PILOT PEN<br>ITALIA SRL                         |                                                                                                    |
| PIGNA PAOLO                                           | Nome* Citta                                                                                                    |
| DIGNA ENVELOPES SRI                                   | Cognome* Email*                                                                                                    |
| TOP QUALITY                                           | Azienda Telefono                                                                                                    |
| SOC.CONSORTILE A                                      | Indirizzo fax                                                                                                    |
| STABILO<br>INTERNATIONAL GMBH                         | Messaggio*                                                                                                    |
| I HI I BOSTIK SPA                                     |                                                                                                    |
| TUTTU FORNITORI                                       |                                                                                                    |
| TOTI TOTI TOTI TOTI TOTI TOTI TOTI TOTI               |                                                                                                    |
|                                                       |                                                                                                    |
|                                                       | Autorizzo il trattamento dei miei dalli ai senai dell'art. 13 L. 196/03 sulla tutela della privacy e trattamento dei dali personali. |
|                                                       | inserisci il codice nell'Immagine a sinistra                                                                                         |
|                                                       | clicca qui per ottenere una nuova immagne                                                                                            |
|                                                       |                                                                                                    |
|                                                       | Invia >                                                                                                    |

# **BUONA NAVIGAZIONE!**

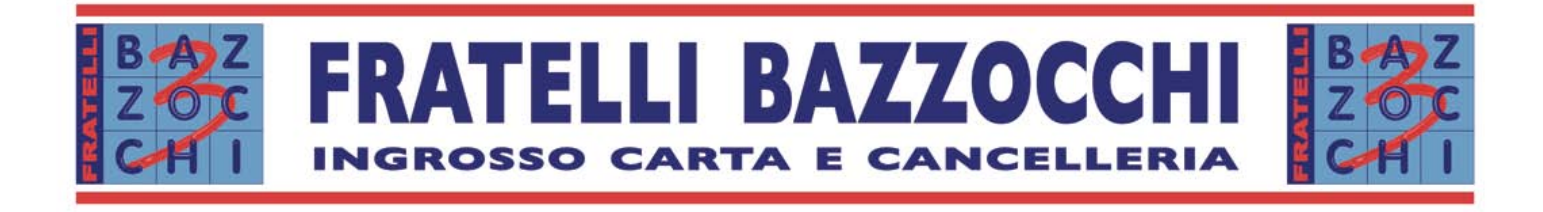